Step 1. 將文件存成 pdf 檔,並打開 itunes,接上 ipad。

Step 2. 偵測到後,點選 iPad,會出現以下畫面。點選上方功能的「應用程式」。

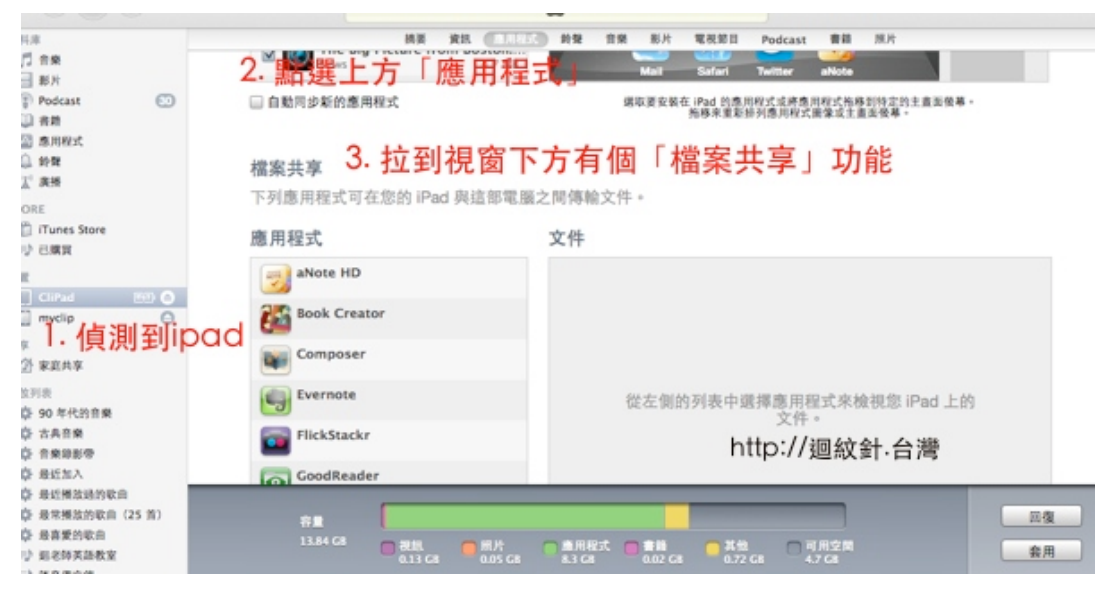

Step 3. 畫面下拉,會出現「檔案共享功能」,左邊有一整排 app (這些都是可以讀取文件的 app), 點選你想要這個文件利用讀取的 app (如 UPAD)

| 2111224                | "UPAD"的文件                   |                  |      |
|------------------------|-----------------------------|------------------|------|
| Keynote                | 20111006_214018_MemoPAD.pbl | k 11/10/6 下午9:40 | 112  |
| MindHD                 | Export                      | 11/12/7 下午1:48   | 144  |
| Notability             |                             |                  |      |
| PDFReader              |                             |                  |      |
| Reader's Digest        |                             |                  |      |
| Skitch                 |                             |                  |      |
| Feacher Asst. 3.點選你要使用 | 的應用程式(app)                  | 4. 敗「加入」         |      |
| UPAD UPAD              |                             | ・                | 儲存至… |
|                        |                             |                  | _    |

Step 4. 畫面右下角有個「加入」,按下,會出現一個呼叫檔案的視窗。接著選擇你要的文件 (如,你的文件放在桌面,就要將視窗路徑調整到桌面,去選取該文件),選好之後就會看到檔案出現 在右邊列表

| 培平 資料 第三日       |                                                                                              | 倉箱 照片            |        |
|-----------------|----------------------------------------------------------------------------------------------|------------------|--------|
| 你的 iPad 與這部雷問   | 《<br>之一<br>新<br>新<br>一<br>新<br>一<br>一<br>一<br>一<br>一<br>一<br>一<br>一<br>一<br>一<br>一<br>一<br>一 |                  |        |
|                 |                                                                                              |                  |        |
|                 | "UPAD"的文件                                                                                    |                  |        |
|                 | 20111006_214018_MemoPAD.pbk                                                                  | 11/10/6 下午9:40   | 112 KB |
|                 | Export Export                                                                                | 11/12/7 下午1:48   | 144 KB |
|                 | 警 指考作文題型0.pdf                                                                                | 11/12/27 上午12:29 | 152 KB |
|                 | 4. 文件成功加入後會出現在這裡                                                                             |                  |        |
|                 |                                                                                              |                  |        |
|                 |                                                                                              |                  |        |
|                 |                                                                                              |                  |        |
| lest            |                                                                                              |                  |        |
|                 |                                                                                              |                  |        |
|                 |                                                                                              |                  |        |
|                 |                                                                                              |                  |        |
| t.              |                                                                                              |                  |        |
|                 |                                                                                              |                  |        |
| http://迴紋針.台灣   | 加入… 儲存至…                                                                                     |                  | 儲存至…   |
|                 | 5. 最待                                                                                        | 送按「査田」(武「同)      | īњ⊥) h |
|                 |                                                                                              |                  | 1917.  |
|                 |                                                                                              |                  | 回復     |
|                 |                                                                                              |                  |        |
| 0.13 GB 0.05 GB | ■ 應用程式 ■ 書籍 ■ 具他 目<br>8.3 GB 0.02 GB 0.71 GB 4.7                                             | 市全间<br>「GB       | 套用     |

Step 5. 最後按「同步」。同步完畢後,打開 ipad 上的 UPAD 就會看到檔案了。